## Spectrum Analyzer

GSP-9300

QUICK START GUIDE GW INSTEK PART NO. 825P-930A0M01

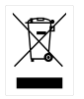

ISO-9001 CERTIFIED MANUFACTURER

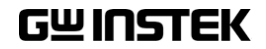

This manual contains proprietary information, which is protected by copyright. All rights are reserved. No part of this manual may be photocopied, reproduced or translated to another language without prior written consent of Good Will company.

The information in this manual was correct at the time of printing. However, Good Will continues to improve products and reserves the rights to change specification, equipment, and maintenance procedures at any time without notice.

Good Will Instrument Co., Ltd. No. 7-1, Jhongsing Rd., Tucheng Dist., New Taipei City 236, Taiwan.

## **Table of Contents**

| SAFETY INSTR | UCTIONS                   | 2  |
|--------------|---------------------------|----|
| GETTING STAF | RTED                      | 7  |
|              | GSP-9300 Introduction     | 8  |
|              | Accessories               | 11 |
|              | Appearance                | 13 |
|              | First Use Instructions    | 25 |
| BASIC OPERAT | -<br>ION                  | 37 |
|              | Viewing a Signal          | 37 |
|              | Using the Marker Function | 39 |
|              | Interface Configuration   | 41 |
| APPENDIX     |                           | 47 |
|              | Replace the Clock Battery | 47 |
|              | GSP-9300 Specifications   | 48 |
|              | GSP-9300 Dimensions       | 57 |
|              | Declaration of Conformity | 58 |

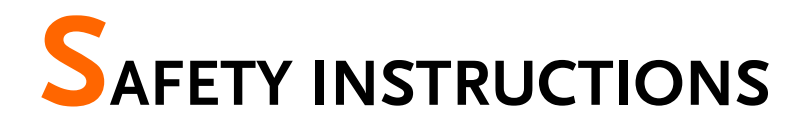

This chapter contains important safety instructions that you must follow during operation and storage. Read the following before any operation to ensure your safety and to keep the instrument in the best possible condition.

#### Safety Symbols

These safety symbols may appear in this manual or on the instrument.

|             | Warning: Identifies conditions or practices that could result in injury or loss of life.                                                                                              |
|-------------|----------------------------------------------------------------------------------------------------|
|             | Caution: Identifies conditions or practices that<br>could result in damage to the instrument or to<br>other properties.                                                               |
| <u>Å</u>    | DANGER High Voltage                                                                                                    |
| Ĺ           | Attention Refer to the Manual                                                                                                    |
| Ŧ           | Earth (ground) Terminal                                                                                                    |
| <i>.</i> +- | Frame or Chassis Terminal                                                                                                    |
| X           | Do not dispose electronic equipment as unsorted<br>municipal waste. Please use a separate collection<br>facility or contact the supplier from which this<br>instrument was purchased. |

## Safety Guidelines

| General<br>Guideline | • Do not place any heavy object on the instrument.                                                                                                    |
|----------------------|----------------------------------------------------------------------------------------------------|
|                      | <ul> <li>Avoid severe impact or rough handling that<br/>leads to damaging the instrument.</li> </ul>                                                     |
|                      | • Do not discharge static electricity to the instrument.                                                                                                 |
|                      | • Use only mating connectors, not bare wires, for the terminals.                                                                                         |
|                      | • Ensure signals to the RF input do not exceed +30dBm.                                                                                                   |
|                      | • Ensure reverse power to the TG output terminal does not exceed +30dBm.                                                                                 |
|                      | • Do not supply any input signals to the TG output.                                                                                                    |
|                      | • Do not block the cooling fan opening.                                                                                                    |
|                      | • Do not disassemble the instrument unless you are qualified.                                                                                            |
|                      | (Measurement categories) EN 61010-1:2010 specifies the measurement categories and their requirements as follows. The instrument falls under category II. |
|                      | • Measurement category IV is for measurement performed at the source of low-voltage installation.                                                        |
|                      | • Measurement category III is for measurement performed in the building installation.                                                                    |
|                      | • Measurement category II is for measurement performed on the circuits directly connected to the low voltage installation.                               |
|                      | <ul> <li>Measurement category I is for measurements performed on<br/>circuits not directly connected to Mains.</li> </ul>                                |
| Power Supply         | <ul> <li>AC Input voltage range: 100V~240V</li> </ul>                                                                                                    |
|                      | • Frequency: 50/60Hz                                                                                                    |
|                      | • To avoid electrical shock connect the protective grounding conductor of the AC power cord to an earth ground.                                          |

| Battery                  | • Rating: 10.8V, 6 cell Li-ion battery                                                                                                    |
|--------------------------|----------------------------------------------------------------------------------------------------|
|                          | • Turn off the power and remove the power cord before installing or removing the battery.                                                                                                    |
| Cleaning                 | <ul> <li>Disconnect the power cord before cleaning.</li> <li>Use a soft cloth dampened in a solution of mild detergent and water. Do not spray any liquid.</li> <li>Do not use chemicals containing harsh material such as benzene, toluene, xylene, and acetone.</li> </ul>                                                                                                    |
| Operation<br>Environment | • Location: Indoor, no direct sunlight, dust free, almost non-conductive pollution (Note below)                                                                                                    |
|                          | • Temperature: 5°C to 45°C                                                                                                    |
|                          | • Humidity: <90%                                                                                                    |
|                          | (Pollution Degree) EN 61010-1:2010 specifies the pollution degrees<br>and their requirements as follows. The instrument falls under<br>degree 2.                                                                                                    |
|                          | Pollution refers to "addition of foreign matter, solid, liquid, or gaseous (ionized gases), that may produce a reduction of dielectric strength or surface resistivity".                                                                                                    |
|                          | <ul> <li>Pollution degree 1: No pollution or only dry, non-conductive<br/>pollution occurs. The pollution has no influence.</li> </ul>                                                                                                    |
|                          | <ul> <li>Pollution degree 2: Normally only non-conductive pollution<br/>occurs. Occasionally, however, a temporary conductivity caused<br/>by condensation must be expected.</li> </ul>                                                                                                    |
|                          | <ul> <li>Pollution degree 3: Conductive pollution occurs, or dry, non-<br/>conductive pollution occurs which becomes conductive due to<br/>condensation which is expected. In such conditions, equipment<br/>is normally protected against exposure to direct sunlight,<br/>precipitation, and full wind pressure, but neither temperature<br/>nor humidity is controlled.</li> </ul> |
| Storage                  | Location: Indoor                                                                                                    |
| environment              | • Temperature: -20°C to 70°C                                                                                                    |
|                          | • Humidity: <90%                                                                                                    |

Disposal

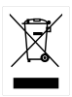

Do not dispose this instrument as unsorted municipal waste. Please use a separate collection facility or contact the supplier from which this instrument was purchased. Please make sure discarded electrical waste is properly recycled to reduce environmental impact.

#### Power cord for the United Kingdom

When using the instrument in the United Kingdom, make sure the power cord meets the following safety instructions.

| NOTE: This lead/a | appliance must on                     | ly be wired by competent persons                       |
|-------------------|---------------------------------------|--------------------------------------------------------|
| WARNING: T        | HIS APPLIANCE I<br>wires in this lead | NUST BE EARTHED<br>are coloured in accordance with the |
| following code:   |                                       |                                                        |
| Green/ Yellow:    | Earth                                 | OE                                                     |
| Blue:             | Neutral                               |                                                        |
| Brown:            | Live (Phase)                          |                                                        |
| As the colours o  | of the wires in m                     | ain leads may not correspond wi                        |
| the coloured ma   | irking identified                     | in your plug/appliance, proceed                        |

th 1 ug/ app ۲Ð ŀ as follows:

The wire which is coloured Green & Yellow must be connected to the Earth terminal marked with either the letter E, the earth symbol 🔄 or coloured Green/Green & Yellow.

The wire which is coloured Blue must be connected to the terminal which is marked with the letter N or coloured Blue or Black.

The wire which is coloured Brown must be connected to the terminal marked with the letter L or P or coloured Brown or Red.

If in doubt, consult the instructions provided with the equipment or contact the supplier.

This cable/appliance should be protected by a suitably rated and approved HBC mains fuse: refer to the rating information on the equipment and/or user instructions for details. As a guide, a cable of 0.75mm<sup>2</sup> should be protected by a 3A or 5A fuse. Larger conductors would normally require 13A types, depending on the connection method used.

Any exposed wiring from a cable, plug or connection that is engaged in a live socket is extremely hazardous. If a cable or plug is deemed hazardous, turn off the mains power and remove the cable, any fuses and fuse assemblies. All hazardous wiring must be immediately destroyed and replaced in accordance to the above standard.

# **G**ETTING STARTED

This chapter provides a brief overview of the GSP-9300, the package contents, instructions for first time use and an introduction to the front panel, rear panel and GUI.

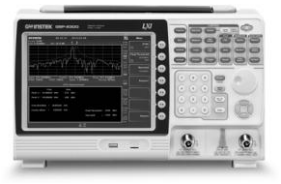

| GSP-9300 Introduction<br>Main Features                                                                                                    | <b>8</b>                               |
|----------------------------------------------------------------------------------------------------|----------------------------------------|
| Accessories                                                                                                    | 11                                     |
| Appearance                                                                                                    | 13                                     |
| GSP-9300 Front Panel                                                                                                    |                                        |
| Rear Panel                                                                                                    |                                        |
| Display                                                                                                    |                                        |
| Status Icon Overview                                                                                                    |                                        |
| First Use Instructions                                                                                                    | 25                                     |
| Tilting the Stand                                                                                                    | 25                                     |
| Thung the Stand                                                                                                    | ······································ |
| Inserting the Battery Pack                                                                                                    |                                        |
| Inserting the Battery Pack<br>Power UP                                                                                                    |                                        |
| Inserting the Battery Pack<br>Power UP<br>Power Down                                                                                                    |                                        |
| Inserting the Battery Pack<br>Power UP<br>Power Down<br>Setting the Date, Time and Wake-Up Clock                                                                         | 26<br>                                 |
| Inserting the Battery Pack<br>Power UP<br>Power Down<br>Setting the Date, Time and Wake-Up Clock<br>Firmware Update                                                      | 26<br>27<br>28<br>29<br>31             |
| Inserting the Stand<br>Inserting the Battery Pack<br>Power UP<br>Power Down<br>Setting the Date, Time and Wake-Up Clock<br>Firmware Update<br>Restoring Default Settings | 26<br>27<br>28<br>29<br>31<br>32       |

## **GSP-9300** Introduction

The GSP-9300 builds on the strong feature set of the GSP-930 and significantly increases performance in almost every aspect; making this the most comprehensive and feature-rich spectrum analyzer GW Instek has released.

Like the GSP-930, the GSP-9300 features a split window display to view data in spectrum, topographic or spectrographic views. There are also a number of additional test functions such as 2FSK, 1PdB and new dedicated EMC pretest functions for EMI and EMS testing. Lastly, the GSP-9300 significantly reduces the sweep time and RBW filter step resolution and complexity.

#### Main Features

| Performance | <ul> <li>9kHz~3GHz bandwidth</li> </ul>                                               |  |  |  |
|-------------|---------------------------------------------------------------------------------------|--|--|--|
|             | 1Hz resolution                                                                        |  |  |  |
|             | <ul> <li>Nominal RBW accuracy of ±5% &lt;1MHz,<br/>±8% =1MHz</li> </ul>               |  |  |  |
|             | • Video bandwidth 1Hz~1MHz (1-3-10 steps)                                             |  |  |  |
|             | <ul> <li>Amplitude measurement range: DANL~30dBm<br/>(frequency dependent)</li> </ul> |  |  |  |
|             | • Input attenuation: 0 ~ 50dB, 1dB steps                                              |  |  |  |
|             | <ul> <li>Phase noise: &lt; -88dBc/Hz@1GHz, 10kHz,<br/>typical</li> </ul>              |  |  |  |
| Features    | • 1-3-10 step increments for RBW bandwidth                                            |  |  |  |
|             | <ul> <li>Three display modes: Spectrum, Topographic<br/>and Spectrographic</li> </ul> |  |  |  |
|             | Split window display                                                                  |  |  |  |
|             | Built-in EMI filter                                                                   |  |  |  |
|             | Auto Wake-up                                                                          |  |  |  |
|             |                                                                                       |  |  |  |

• Built-in preamplifier

- Gate sweep
- Marker Frequency counter
- Two operating modes: Spectrum and Power Meter mode
- EMI Pretest functions
- SEM measurement
- ACPR measurement
- OCBW measurement
- 2FSK measurement
- Phase jitter measurement
- Harmonics measurement
- P1dB measurement
- Channel power measurement
- Demodulation analyzer
- Diverse marker functions and features with Peak Table
- Sequence function to automatically perform preprogrammed sequential operations
- Optional battery operation

## G≝INSTEK

- Interface 8.4 color LCD (800×600)
  - On-screen menu icons
  - DVI-I video output
  - RS-232 with RTS/CTS hardware flow control
  - USB 2.0 with support for USB TMC
  - LAN TCP/IP with LXI support
  - Optional GPIB/IEEE488 interface
  - Optional 3G USB adapter for WLAN
  - Optional power meter adapter
  - IF output @ 886MHz
  - Headphone output
  - REF (reference clock) input/output BNC ports
  - Alarm/Open collector output BNC port
  - Trigger/Gate input BNC ports
  - RF N-type input port
  - Tracking generator output
  - DC +7V/500mA output SMB port

## Accessories

| Standard<br>Accessories | Part number      | Description                                                                                                    |
|-------------------------|------------------|----------------------------------------------------------------------------------------------------|
|                         | Region dependant | Power cord                                                                                                    |
|                         | N/A              | User manual CD:<br>Includes: User manual,<br>Programming manual,<br>SpectrumShot quick start<br>guide, SpectrumShot<br>software, IVI driver |
|                         | N/A              | Quick start guide                                                                                                    |
|                         | N/A              | Certificate of calibration                                                                                                    |
|                         | Region dependant | Power cord                                                                                                    |
| Options                 | Option number    | Description                                                                                                    |
|                         | Opt1.            | Tracking generator                                                                                                    |
|                         | Opt2.            | Battery (11.1V/5200mAH<br>Li-ion battery)                                                                                                   |
|                         | Opt3.            | GPIB interface (IEEE 488<br>bus)                                                                                                    |
| Optional<br>Accessories | Part number      | Description                                                                                                    |
|                         | ADB-002          | DC block BNC 50R 10MHz-<br>2.2GHz                                                                                                    |
|                         | ADB-006          | DC BLOCK N TYPE 50R<br>10MHz-6GHz                                                                                                    |
|                         | ADB-008          | DC BLOCK SMA 50R<br>0.1MHz-8GHz                                                                                                    |
|                         | GSC-009          | Soft Carrying Case                                                                                                    |
|                         | PWS-06           | USB Average Power Sensor<br>(up to 6200 MHz;<br>-32 to 20 dBm)                                                                              |
|                         | GRA-415          | 6U Rack mount kit                                                                                                    |

#### Software Downloads

PC Software for Windows System (SpectrumShot quick start guide, SpectrumShot software)

IVI Driver Supports LabView & LabWindows/CVI Programming

Android System ("GSP-9300 Remote Control", available on Google play.)

### Appearance

#### GSP-9300 Front Panel

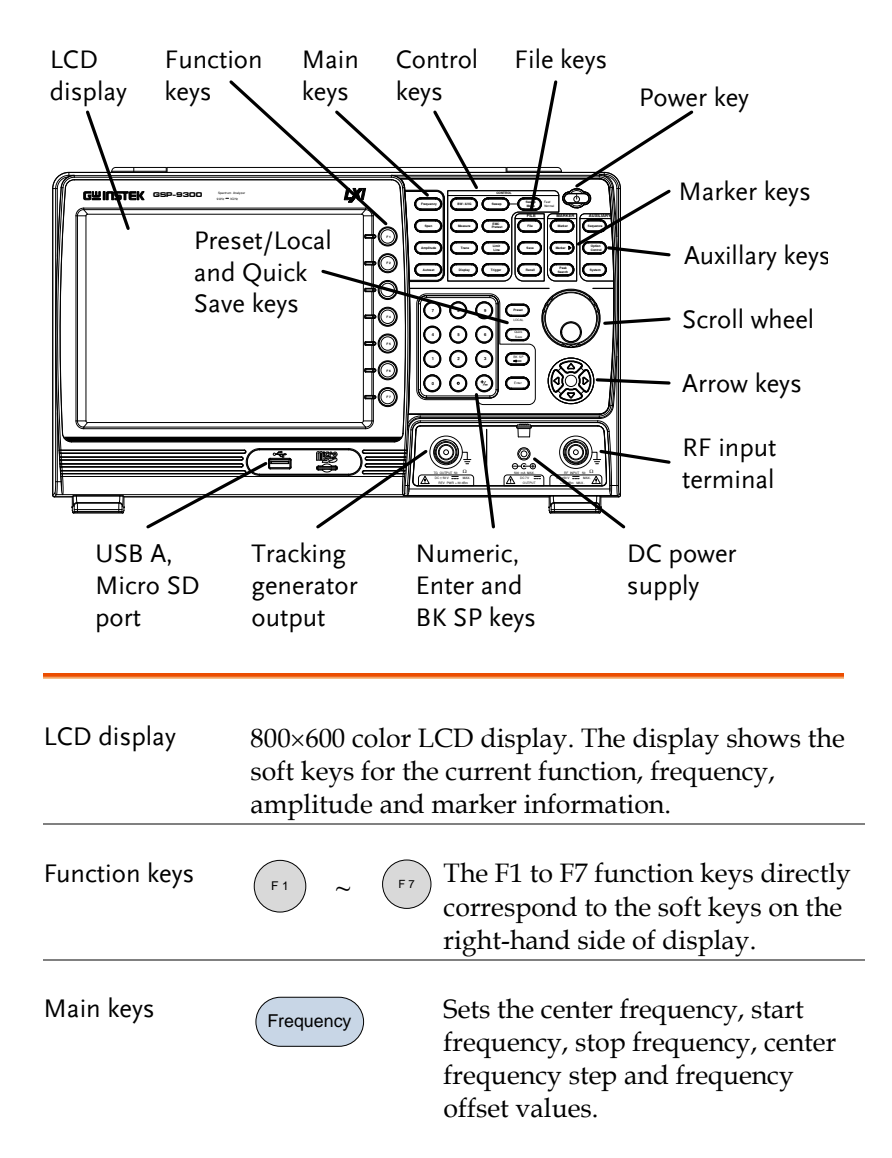

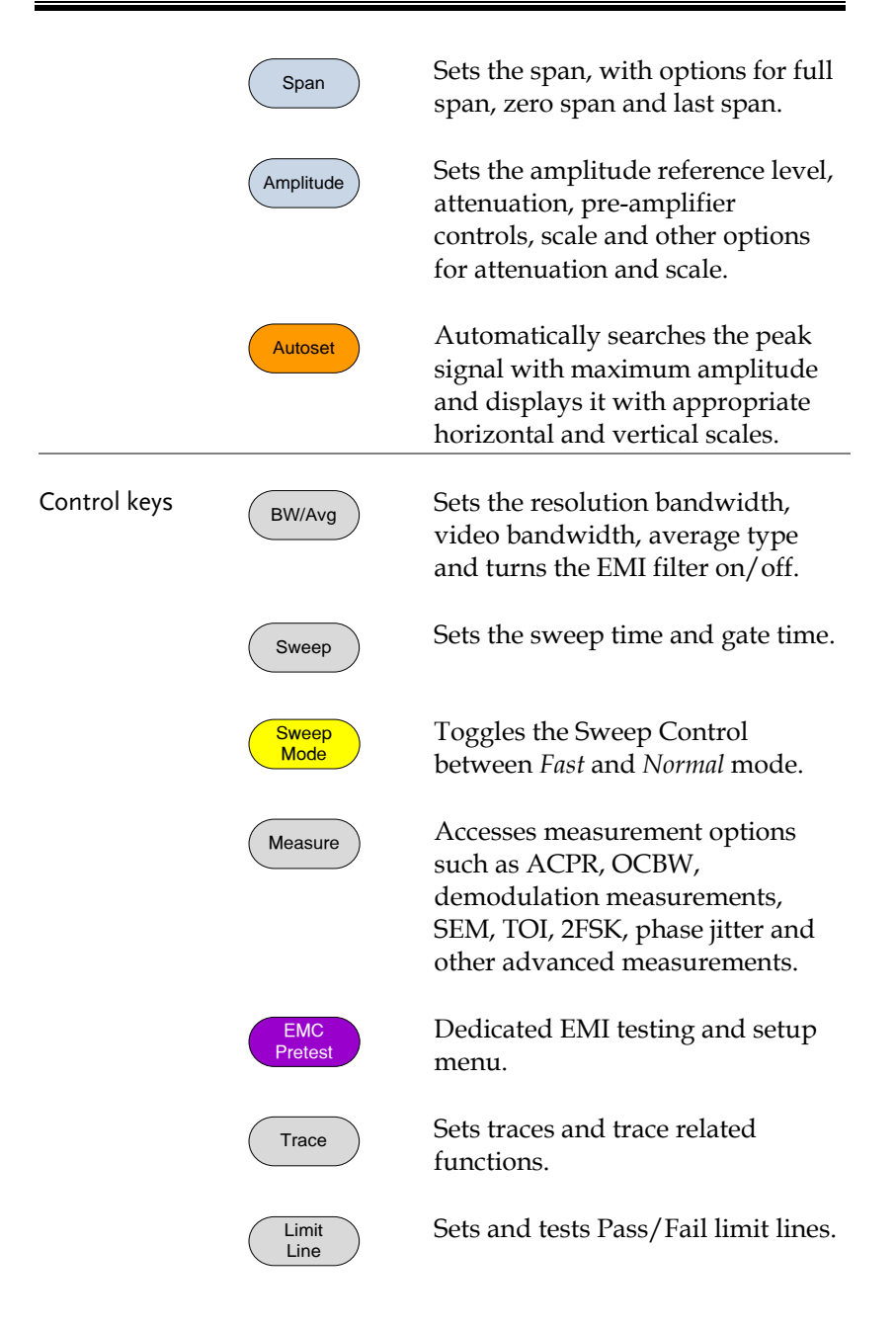

|           | Display           | The Display key configures the windowing mode and basic display properties.                                                              |
|-----------|-------------------|----------------------------------------------------------------------------------------------------|
|           | Trigger           | Sets the triggering modes.                                                                                                    |
| File      | File              | File utilities options                                                                                                    |
|           | Save              | Save the trace, state etc., and save options.                                                                                            |
|           | Recall            | Recall the trace, state etc., and recall options.                                                                                        |
| Marker    | Marker            | Turns the Markers on/off and configures the markers.                                                                                     |
|           | Marker ►          | The <i>Marker</i> $\blacktriangleright$ key positions the markers on the trace.                                                          |
|           | Peak<br>Search    | Finds each maximum and<br>minimum peak. Used with the<br>Marker function.                                                                |
| Auxiliary | Sequence          | Access, set and edit program sequences.                                                                                                  |
|           | Option<br>Control | The <i>Option Control</i> key allows you<br>to setup optional accessories such<br>as the Tracking Generator, Power<br>Meter or Demo Kit. |
|           | System            | The System key shows system information, settings and other system related functions.                                                    |

| Preset / Local key | Preset<br>LOCAL                               | The <i>Preset</i> key will restore the spectrum analyzer to the Factory or User Preset settings.                                                                             |  |
|--------------------|-----------------------------------------------|----------------------------------------------------------------------------------------------------|--|
|                    |                                               | The Preset key will also return the<br>instrument back to local control<br>after it has been in remote control<br>mode.                                                      |  |
|                    | Quick<br>Save                                 | The Quick Save utility allows you<br>to save either the state, trace,<br>display screen, limit line,<br>correction or sequence with only a<br>single press.                  |  |
| Power key          | (d)                                           | Turns the instrument on/off. On = yellow, off = blue.                                                                                                    |  |
| Scroll wheel       |                                               | Edit values, select listed items.                                                                                                    |  |
| Arrow keys         |                                               | Increment/decrement values (in steps), select listed items.                                                                                                    |  |
| RF input terminal  | RF INPUT 500<br>DC ±507 == MAX<br>+30dBm MAX. | <ul> <li>RF input port. Accepts RF inputs.</li> <li>Maximum input: +30dBm</li> <li>Input impedance: 50Ω</li> <li>Maximum DC voltage: ±50V</li> <li>N-type: female</li> </ul> |  |

## **GWINSTEK**

DC power supply SMB port supplies power for optional accessories. • DC +7V DC 7V ... 500mA Max. • Numeric keypad The numeric keypad is used to enter values and parameters. It is often used in conjunction with BK SP the arrow keys and scroll wheel. Ent TG output port The Tracking Generator (TG) output source. • N-type: female TG OUTPUT 50Ω DC ±50V \_\_\_\_\_ MAX. REV PWR +30dBr Input impedance: 50Ω • Output power: -50dBm to 0dBm • Maximum reversed power: +30dBm USB A port, Micro SD port for USB A, Micro SD  $\Rightarrow$  saving/recalling settings/files.

#### Rear Panel

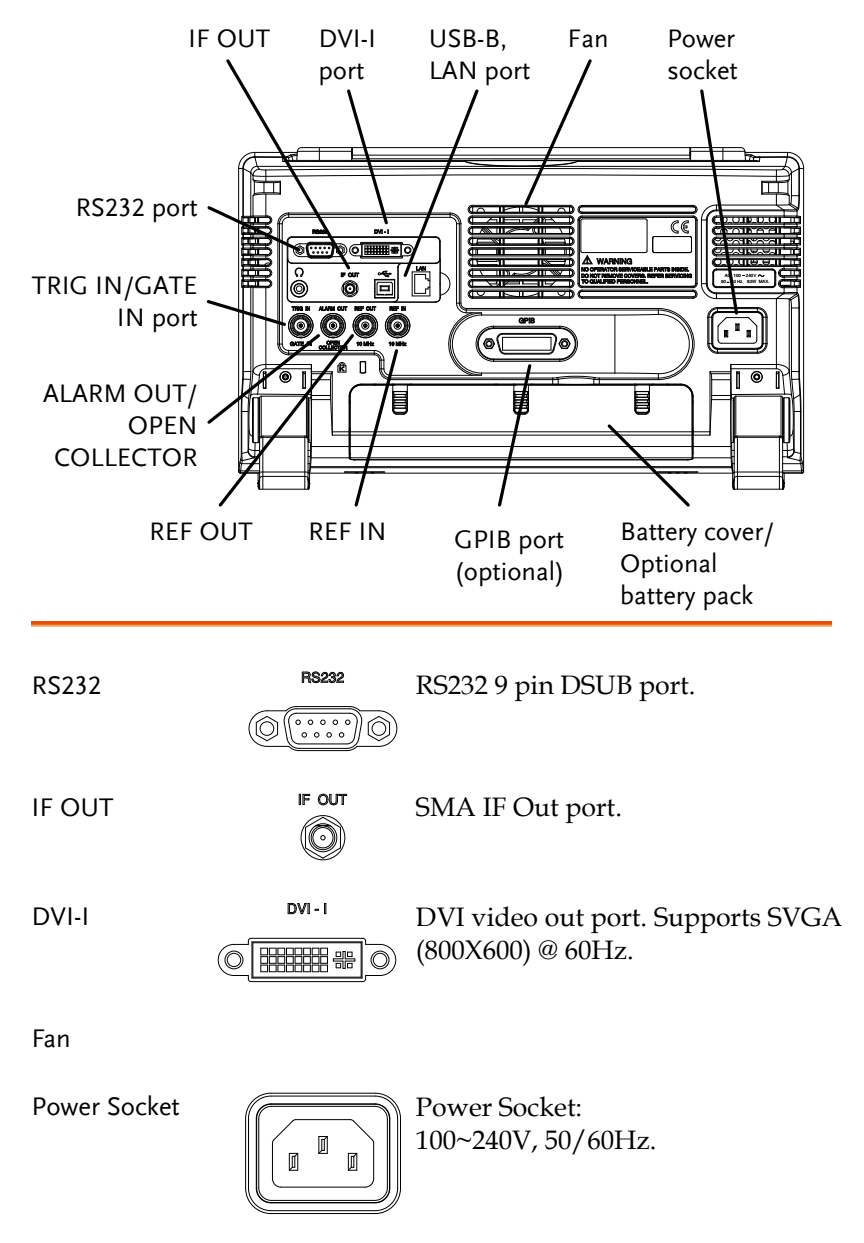

## **GWINSTEK**

| Battery pack    |                        | Voltage: 10.8V<br>Capacity: 5200mAH                         |
|-----------------|------------------------|-------------------------------------------------------------|
| REF IN          | REF IN<br>()<br>10 MHz | BNC female reference input.                                 |
| REF OUT         | REF OUT                | BNC female reference output: $10MHz$ , $50\Omega$ impedance |
| Security Lock   | R [                    |                                                             |
| ALARM OUT       |                        | BNC female open collector Alarm output.                     |
| TRIG IN/GATE IN | TRIG IN                | BNC female 3.3V CMOS trigger input/gated sweep input.       |
| Phone           | с<br>()                | 3.5mm stereo headphone jack<br>(wired for mono operation)   |
| USB B           | с<br>С                 | USB B Device port. USB 1.1/2.0                              |
| LAN             |                        | RJ-45 10Base-T/100Base-Tx                                   |

#### Display

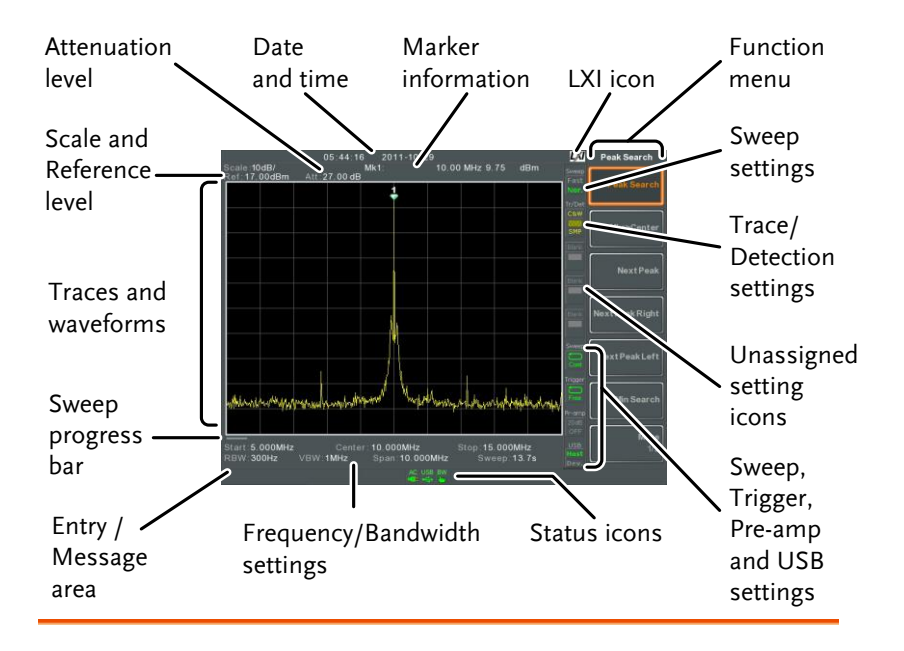

| Scale | Displays the | vertical scale | of the   | vertical | orid. |
|-------|--------------|----------------|----------|----------|-------|
| Jeure | Displaystic  | verticul sculo | c or the | verticai | griu. |

Reference level Displays the reference level.

- Attenuation Displays the vertical scale (attenuation) of the input signal.
- Date/Time Displays the date and time.

Marker Displays marker information.

- LXI icon This icon indicates the status of the LXI connection.
- Function menu Soft menu keys associated with the F1 to F7 function keys to the right of the display.

## **G**<sup>W</sup>**INSTEK**

Sweep Mode

Sweep settings

detection settings

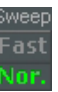

This icon displays the sweep mode, as set by the Sweep Mode key.

Sweep Cont

Sweep icon that shows the sweep status.

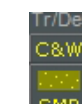

Trace icon that shows the trace type and the detection mode used for each trace.

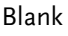

Trace and

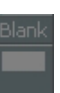

Unassigned setting icons.

Trigger settings

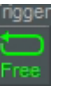

Trigger icon that shows the trigger status.

Pre-amp settings

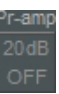

Pre-amplifier icon that shows the Pre-amplifier status.

USB settings

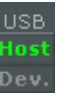

Displays the status of the USB A port.

| Status Icons                        | Displays the interface status, power source status<br>and alarm status, etc. See the Status Icon Overview<br>on page 23 for a list of the status icons. |
|-------------------------------------|----------------------------------------------------------------------------------------------------|
| Frequency/<br>Bandwidth<br>settings | Displays the Start, Center and Stop frequencies, RBW, VBW, Span and Sweep settings.                                                                     |
| Entry/Message<br>area               | This area is used to show system messages, errors and input values/parameters.                                                                          |
| Trace and waveforms                 | Main display showing the input signals, traces, limit lines and marker positions.                                                                       |

Sweep progressThe sweep progress bar shows the progress of<br/>slow sweeps (greater than 2 seconds).

#### Status Icon Overview

| 3G Adapte | r |
|-----------|---|
|-----------|---|

Demo Kit

PreAmp

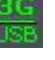

Indicates that the 3G adapter is installed and turned on.

Indicates that the demo kit is installed and turned on.

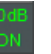

Indicates that the pre amplifier is on.

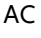

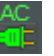

Shown when running on AC power.

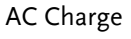

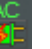

Shown when the AC power is charging the battery.

Alarm Off

Alarm On

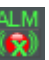

Alarm buzzer output is currently off.

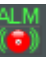

Alarm buzzer output is currently on.

Amplitude Offset

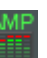

Indicates that the amplitude-shift is active. This icon appears when amplitude-related functions are used:

Reference level offset Amplitude Correction Input Z =  $75\Omega$  and Input Z cal >0

Battery indicator

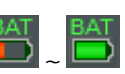

Indicates the battery charge.

Bandwidth Indicator

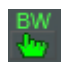

Indicates that the RBW or VBW settings are in manual mode.

## GWINSTEK

Average

External Lock

**External Trigger** 

Math

Sequence

Indicator

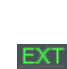

External trigger signal is being used.

Indicates that the system is now locked and refers to the external

Indicates that the Average function

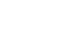

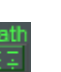

Trace math is being used.

reference input signal

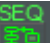

is turned on.

is active.

Shown when a sequence is running.

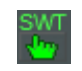

Indicates that the sweep time is manually set.

Tracking generator

**TG** Normalization

Sweep Indicator

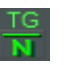

Indicates that the tracking generator has been normalized.

Indicates that the tracking generator

Wake-up clock

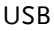

Micro SD

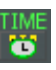

Indicates that the wake-up clock is turned on.

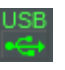

Indicates that a USB flash drive is inserted into the front panel and is recognized.

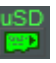

Indicates that a micro SD card is inserted into the front panel and is recognized.

24

## First Use Instructions

Use the procedures below when first using the GSP-9300 to tilt the stand, insert the battery pack, power up the instrument, set the internal clock, set the wake-up clock, update the firmware and to restore the default settings. Lastly, the Conventions sections will introduce you to the basic operating conventions used throughout the user manual.

#### Tilting the Stand

Description The GSP-9300 has two adjustable rubber feet that can used to position the instrument into two preset orientations.

Upright Position Tuck the feet under the bottom of the instrument to stand the instrument upright.

Leaning Position

Pull the feet back to have the instrument leaning back.

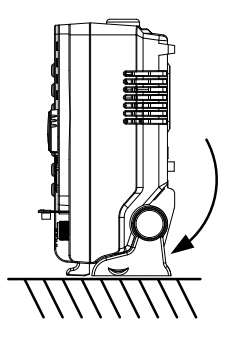

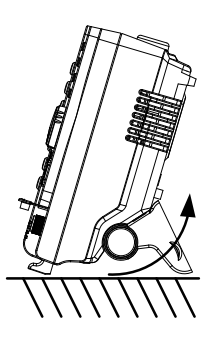

### Inserting the Battery Pack

| Description       |    | The GSP-9300 has an optional battery pack.<br>The battery should be inserted before power is<br>connected to the AC power socket and before<br>the unit is turned on. |
|-------------------|----|----------------------------------------------------------------------------------------------------|
| Steps             | 1. | Ensure the power is off and the AC power is disconnected.                                                                                                    |
|                   | 2. | Remove the battery cover.                                                                                                    |
|                   | 3. | Insert the battery as shown in the diagram below.                                                                                                    |
|                   | 4. | Replace the battery cover.                                                                                                    |
| Display Icon      |    | The battery icon is displayed when GSP-<br>9300 is running on battery power.                                                                                          |
| Insertion Diagram |    |                                                                                                    |

| Power UP |                                                                                                    |                                       |
|----------|----------------------------------------------------------------------------------------------------|---------------------------------------|
| Steps    | Insert the AC power cord into socket.                                                                                                    | o the power                           |
|          | The power button exterior wi indicate that the GSP-9300 is in $\bigcirc \bigcirc \bigcirc \bigcirc \bigcirc \bigcirc \bigcirc \bigcirc \bigcirc \bigcirc \bigcirc \bigcirc \bigcirc \bigcirc \bigcirc \bigcirc \bigcirc \bigcirc \bigcirc$ | ll be lit blue to<br>in standby mode. |
|          | Press the power button for a f<br>turn the GSP-9300 on.                                                                                                    | ew seconds to                         |
|          | The power button will turn of GSP-9300 will start to boot up $\bigcirc \bigcirc \bigcirc \bigcirc \bigcirc \bigcirc \bigcirc \bigcirc \bigcirc \bigcirc \bigcirc \bigcirc \bigcirc \bigcirc \bigcirc \bigcirc \bigcirc \bigcirc \bigcirc$  | range and the<br>o.                   |

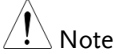

It takes a little less than 1 minute for the GSP-9300 to fully startup.

| Power Down           |                                                                                                    |  |
|----------------------|----------------------------------------------------------------------------------------------------|--|
| Description          | The GSP-9300 has two methods to power down: Normal and Forced Power Down.                                                                                              |  |
|                      | The normal power down method will save the<br>system state and end any running processes.<br>The state is saved for the next time the<br>instrument is turned back on. |  |
|                      | The forced power down method only does a minimum state save.                                                                                                    |  |
| Normal Power<br>Down | Press the power button. The system will<br>automatically handle the power down<br>procedure in the following order:                                                    |  |
|                      | • The system state is saved.                                                                                                    |  |
|                      | • Outstanding processes are closed in sequence.                                                                                                    |  |
|                      | • The LCD backlight is turned off.                                                                                                    |  |
|                      | • The system enters standby mode (the power key changes from orange to blue).                                                                                          |  |
| Note                 | The process takes ~10 seconds.                                                                                                    |  |
| Forced Power<br>Down | Press and hold the power button for ~4<br>seconds until the system turns off and the<br>power button turns blue.                                                       |  |
| Note Note            | The forced power down mode might cause the GSP-9300 to perform a longer system check the next time it is powered up.                                                   |  |

## Setting the Date, Time and Wake-Up Clock

| Description | The GSP-9300 can be setup to power-up<br>automatically using the Wakeup Clock<br>function. This feature is useful to wake-up the<br>instrument early and eliminate settling time. |
|-------------|----------------------------------------------------------------------------------------------------|
| System Date | Example: Set the System Date to July 1, 2014                                                                                                    |
|             | 1. Press System >Date/Time[F4]>Set<br>Date[F1]>Year[F1].                                                                                                    |
|             | 2. Press 2014>Enter[F1].                                                                                                    |
|             | 3. Press Month[F2]>7>Enter[F1].                                                                                                    |
|             | 4. Press Day[F3]>1>Enter[F1].                                                                                                    |
|             | 5. Press <i>Return</i> [F7].                                                                                                    |
| Note        | The System Date will be shown at the top of the display.                                                                                                    |
| System Time | Example: Set the System Time to 9.00 AM                                                                                                    |
|             | 1. Press System >Date/Time[F4]>Set<br>Time[F2]>Hour[F1].                                                                                                    |
|             | 2. Press 9>Enter[F1].                                                                                                    |
|             | 3. Press Minute[F2]>0>Enter[F1].                                                                                                    |
|             | 4. Press Second[F3]>0>Enter[F1].                                                                                                    |
|             | 5. Press <i>Return</i> [F7].                                                                                                    |

| Note                    |    | The System Time will be shown at the top of the display.                                                                                                    |
|-------------------------|----|----------------------------------------------------------------------------------------------------|
| System Wake-Up<br>Clock |    | Example: Set the GSP-9300 to wake up at 9.00 AM                                                                                                    |
|                         | 1. | Press (System) > Date/Time[F4] > Wake-Up<br>Clock[F3] > Select Clock[F1].                                                                                              |
|                         | 2. | Press Clock $1[F1] \sim Clock 7[F7]$ to choose a clock $(1 \sim 7)$ .                                                                                                  |
|                         | 3. | Press <i>State</i> [ <i>F</i> 2] to turn the wake up clock on/off.                                                                                                    |
|                         | 4. | Press Hour[F3]>9>Enter[F1].                                                                                                    |
|                         | 5. | Press Minute[F4]>0>Enter[F1].                                                                                                    |
|                         | 6. | Press [F5] and choose Rept. (Repeat) or Single.                                                                                                    |
|                         | 7. | Press Select Date[F6] and select a day.                                                                                                    |
|                         | 8. | Press <i>Return</i> [F7] to save the Wake-Up Clock settings.                                                                                                    |
| Note Note               |    | The system time is kept with the CR2032 clock<br>battery. If the system time/ wake up clock can no<br>longer be set, please replace the clock battery. See<br>page 47. |

#### Firmware Update

| Description | The GSP-9300 allows the firmware to be<br>updated by end-users. Before using the GSP-<br>9300, please check the GW Instek website or<br>ask your local distributor for the latest<br>firmware. |
|-------------|----------------------------------------------------------------------------------------------------|
|             |                                                                                                    |

System version Before updating the firmware, please check the firmware version.

- 1. Press (System Information[F1].
- 2. The firmware will be listed on the display.

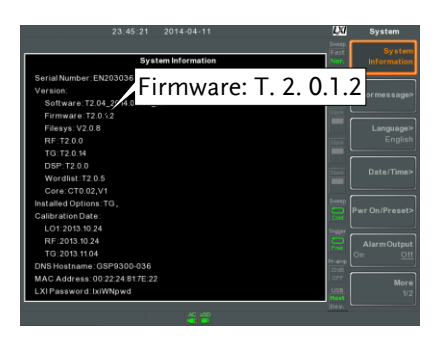

- 3. Press any other main/control/file/marker /auxiliary key to exit out of the System Information screen.
- 4. To upgrade the firmware, insert the new firmware onto a USB flash drive or Micro SD card and put the drive/card into the appropriate front panel port. The firmware files should be located in a directory named "gsp931".

- 5. Press System >More 1/2[F7]>Upgrade[F2].
- 6. The spectrum analyzer will automatically find the firmware on the USB flash drive and start to update the firmware. When finished, the message "Upgrade is finished" will be shown at the bottom of the screen followed by "Rebooting".

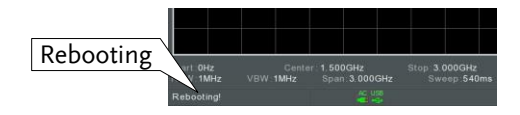

7. The system will automatically restart after the rebooting message.

Note

The upgrade process may take a few minutes.

#### **Restoring Default Settings**

| Description | The factory default settings or user presets can<br>be easily restored using the Preset key on the<br>front panel. By default, the factory default<br>settings are restored with the Preset key. |
|-------------|----------------------------------------------------------------------------------------------------|
| Steps       | 1. Press Preset.                                                                                                    |

2. The spectrum analyzer will load the preset settings.

#### Conventions

The following conventions are used throughout the user manual. Read the conventions below for a basic grasp of how to operate the GSP-9300 menu system and front panel keys.

Soft Menu keys

The F1 to F7 function keys on the right side of the display correspond directly to the softmenu keys on their left.

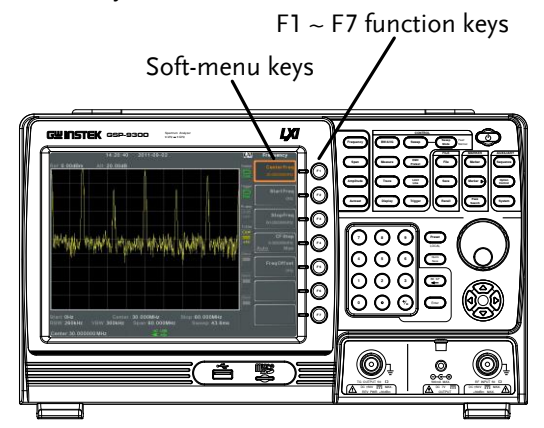

Input Parameter Values

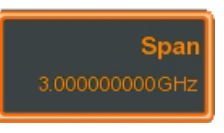

Selecting this type of menu key will allow you to enter a new value with the numeric keypad or increment/decrement the value using the scroll wheel.

**Toggle State** 

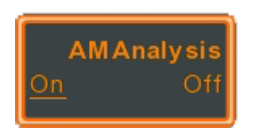

Pressing this menu key will toggle the state.

Toggle State & Input Parameter

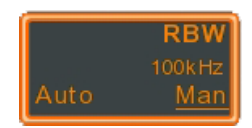

Pressing this menu key will allow you to toggle the state of the function between Auto and Man(ual) state. When in the Man state, the parameter value can be manually edited. Use the numeric keypad to enter the new value or use the scroll wheel to increment/decrement the current value.

#### Sub Menu

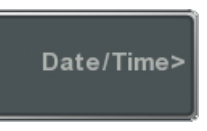

Pressing this menu key will enter a submenu.

Sub Menu to select parameter

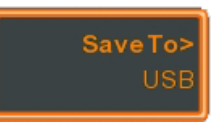

Pressing this menu key will enter a submenu to select a parameter.

Active Function

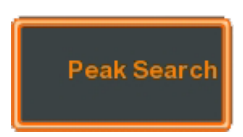

Pressing this type of menu key will activate that function. The menu key will be highlighted to show it is the active function.

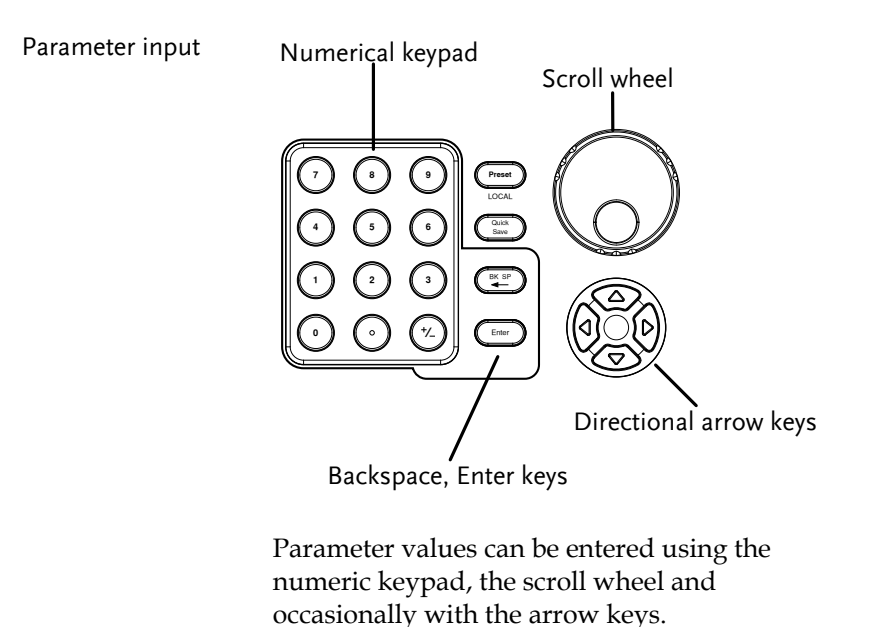

Using the numeric When prompted to enter a parameter, use the number keys (0~9), the decimal key (.) and the sign key (+/-) to enter a value. After a value has been entered, the soft-menu keys can be used to select the units.

The value of the parameter is shown at the bottom of the screen as it is edited. Values can include decimal points for non-integer values or for entering dot-decimal notation for IP addresses.

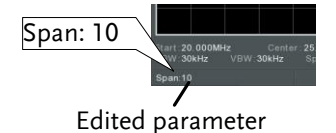

Back Space

Use the backspace key to delete the last character or number entered.

| Using the scroll<br>wheel | Use the scroll wheel to alter the current value.<br>Clockwise increases the value, anti-clockwise<br>decreases the value.                                                                |
|---------------------------|----------------------------------------------------------------------------------------------------|
| Directional arrows        | Use the directional arrows to select discrete<br>parameters or to alter values by a coarser<br>resolution than the scroll wheel. Left decreases<br>the value, right increases the value. |

# **BASIC OPERATION**

The Basic Operation chapter in this Quick Start Guide only covers a few basic operations: how to view a signal, how to use a marker to make a measurement and how to setup the LXI interface. For comprehensive operating instructions, please see the user manual on the accompanying User Manual CD.

## Viewing a Signal

| Description | This section will give a brief overview on how<br>to view signals from the rear panel REF out<br>terminal. Only the basic settings will be shown. |
|-------------|----------------------------------------------------------------------------------------------------|
| Operation   | 1. Press Preset. This will restore the factory default settings. See the user manual for details.                                                 |
|             | 2. Connect the REF out signal from the rear panel to the RF Input on the front panel.                                                             |
|             | REF OUT<br>10  MHz<br>$RF \text{ INPUT 50\Omega}$<br>$RF \text{ INPUT 50\Omega}$<br>$RF \text{ INPUT 50\Omega}$<br>$RF \text{ INPUT 50\Omega}$    |

- 3. Press (Frequency) > *Center*[*F1*] and enter 10MHz. This is the output frequency of the REF out signal.
- 4. Press (Amplitude) > *Ref Level*[*F1*] and set the reference level to 17dBm.
- 5. Press span and enter a span of 10MHz. This will set the start frequency to 5MHz and the stop frequency to 15MHz.

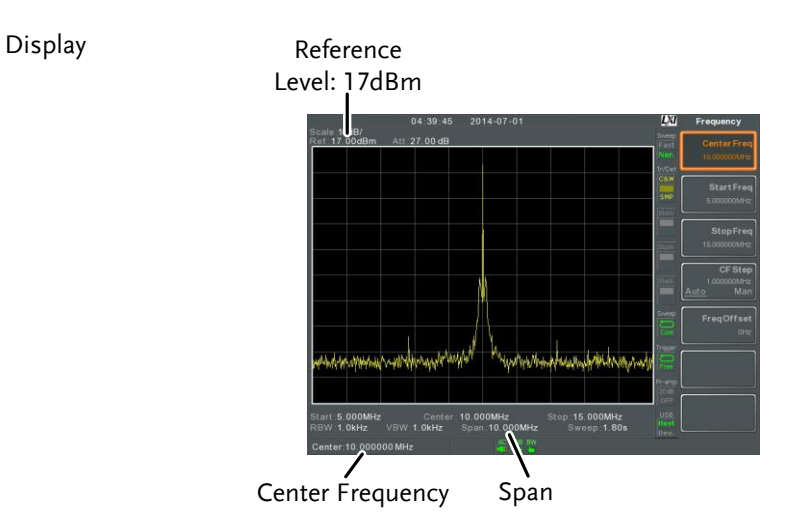

## Using the Marker Function

| Description |    | This section will describe how to activate and<br>move a normal marker. The noise marker<br>function will also be used to show how to make<br>a basic marker measurement.                                                          |
|-------------|----|----------------------------------------------------------------------------------------------------|
| Operation   | 1. | Use the procedure described in the previous section to display a signal from the REF out terminal.                                                                                                    |
|             | 2. | Press $(Marker)$ > <i>Select Marker</i> [ <i>F1</i> ] and select marker number 1.                                                                                                    |
|             | 3. | Press [F2] and turn the marker 1 on.                                                                                                    |
|             | 4. | Press <i>Normal</i> [ <i>F3</i> ] and set the marker position to 12 MHz using either the keypad, scroll wheel or arrow keys.                                                                                                    |
|             | 5. | Press <i>Function</i> [F5]> <i>Marker Noise</i> [F2] and turn<br>the marker noise function on. The noise marker<br>function calculates the average noise level over<br>a bandwidth of 1Hz, referenced from the<br>marker position. |

#### Display

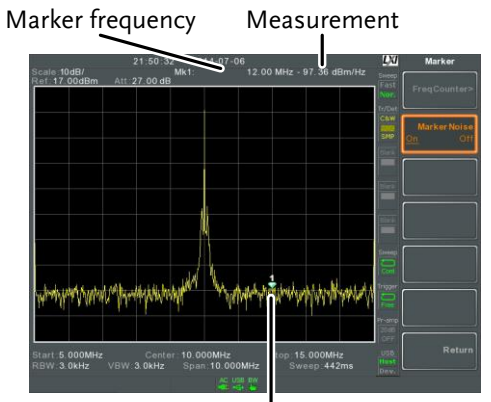

Marker position

## Interface Configuration

The GSP-9300 supports USB, RS-232, GPIB(optional), WLAN and LAN based LXI interfaces for remote control. This Quick Start Guide only details how to connect to a LAN to access the LXI browser interface for remote control and configuration. Please see the programming manual or user manual on the accompanying User Manual CD for further details.

#### Configure the LAN and LXI Interface

The GSP-9300 is a class C LXI compliant instrument. The LXI specification allows instrumentation to be configured for basic remote control or monitoring over a LAN or WLAN. The GSP-9300 also supports HiSlip. HiSlip (High-Speed LAN Instrument Protocol) is an advanced LAN based standard for 488.2 communications.

For details on the LXI specification, compliance classes and HiSLIP, please see the LXI website @ http://www.lxistandard.org.

| Background | The LAN interface is used for remote control<br>over a network. The spectrum analyzer<br>supports DHCP connections so the instrument<br>can be automatically connected to an existing<br>network. Alternatively, network settings can<br>also be manually configured. |                 |
|------------|----------------------------------------------------------------------------------------------------|-----------------|
| LAN        | IP Address                                                                                                    | Default Gateway |
| Settings   | Subnet Mask                                                                                                    | DNS Server      |
|            | DHCP on/off                                                                                                    |                 |
| Connection | Connect an Ethernet cable from the network to the rear panel LAN port.                                                                                                    |                 |

|              | 1. | Press (System)>More[F7]>RmtInterface[F1]><br>LAN[F2]>LAN Config[F1] to set the LAN<br>settings:                               |                                                                                                    |                                                                                                    |
|--------------|----|----------------------------------------------------------------------------------------------------|----------------------------------------------------------------------------------------------------|----------------------------------------------------------------------------------------------------|
|              |    | IP Address[F1]<br>Subnet Mask[F2]<br>Default                                                                                  | Sets the IP addres<br>Sets the subnet m                                                             | ss.<br>ask.                                                                                                    |
|              |    | Gateway[F3]<br>DNS Server[F4]<br>LAN Config[F5]                                                                               | Sets the default g<br>Sets the DNS serv<br>Toggles the LAN<br>configuration bet<br>and manual IP se | ateway.<br>ver address<br>ween DHCP<br>ttings.                                                                                                    |
|              | 2. | Press <i>Apply</i> [F6] configuration se                                                                                      | to confirm the LAN<br>ttings.                                                                       | N                                                                                                    |
| Display Icon |    | to a LAN<br>"Identific                                                                                                    | con turns green whe<br>and will flash if the<br>ation" setting is on                                | en connected<br>, see page 44.                                                                                                    |
| Set Password |    | The password on the LXI webpage can be set<br>from the spectrum analyzer. The password is<br>shown in the system information. |                                                                                                    |                                                                                                    |
|              | 3. | . Press (System) > More[F7] > RmtInterface<br>Config[F1] > LAN[F2] > LXIPassword[F3] to set the<br>password.                  |                                                                                                    | e<br>F3] to set the                                                                                                    |
|              | 4. | Enter the passwo<br>F1~F7 keys, as si<br>use the numeric<br>numbers:                                                          | ord using the<br>hown below, or<br>keypad to enter                                                  | <ul> <li>(1)</li> <li>(2)</li> <li>(3)</li> <li>(4)</li> <li>(5)</li> <li>(5)</li> <li>(6)</li> <li>(7)</li> <li>(7)</li></ul> |
|              | •  | Limitations:<br>No spaces<br>Only 1~9, A~Z, a                                                                                 | ~z characters allowe                                                                                | d                                                                                                    |

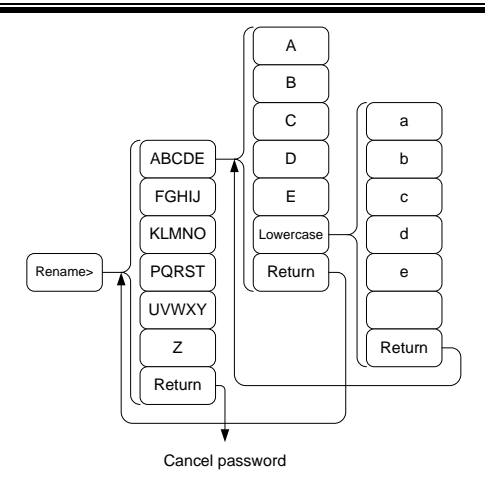

Menu tree to enter the password

5. The password appears on the bottom of the screen as it is created.

|              | Start Out         Conter: 1 600GHz         Stop: 5 000GHz         Stop: 5 000GHz         Mat         Return           PASSWORD         VDV 1MPE         Spin: 3 000GHz         Skeep; 348ms         Mat         Mat           PASSWORD         Return         Return         Skeep; 348ms         Mat         Mat           PASSWORD         Return         Return         Return         Return         Return |
|--------------|----------------------------------------------------------------------------------------------------|
|              | 6. Press Enter to confirm setting the password.                                                                                                    |
| Hi SLIP Port | <ul> <li>7. Press System &gt; More[F7] &gt; RmtInterface</li> <li>Config[F1] &gt; LAN[F2] &gt; HiSLIPPort to see the Hi</li> <li>Slip Port number.</li> <li>HiSlip port 4880</li> </ul>                                                                                                    |
| Reset LAN    | It may be necessary to reset the LAN configuration settings before the LAN can be used.                                                                                                    |
|              | 8. Press (System)>More[F7]>RmtInterface<br>Config[F1]>LAN Reset[F3] to reset the LAN.                                                                                                    |

#### LXI Browser Interface and Function Check

| Functionality<br>check | Enter the IP address of the spectrum analyzer<br>a web browser after the instrument has been<br>configured and connected to the LAN (page<br>41).                                       |  |
|------------------------|----------------------------------------------------------------------------------------------------|--|
|                        | http:// XXX.XXX.XXX.XXX                                                                                                    |  |
|                        | The web browser interface appears:                                                                                                    |  |
| Welcome Page           | The Welcome Page lists all the LXI and LAN<br>configuration settings as well as the instrument<br>identification. The instrument identification can<br>be turned on/off from this page. |  |

| G <mark>W</mark> INSTEK.    |                           | LXI                                                                          |
|-----------------------------|---------------------------|------------------------------------------------------------------------------|
| Welcome Page                | Instrument Welcome Page   |                                                                              |
| View & Modify Configuration | Identification            | ON OFF                                                                       |
| SCP1 Command                | LXI Device Model          | GSP9300                                                                      |
| Get Image                   | Manufacturer              | GWINSTEK                                                                     |
|                             | Serial Number             | EN203036                                                                     |
|                             | Description               | GWINSTEK-GSP9300-036                                                         |
|                             | LXI Extended Functions    | LXI HISLIP                                                                   |
|                             | LXI Version               | 1.4 LXI Core 2011                                                            |
|                             | Fireware Revision         | T2.0.1.2                                                                     |
|                             | DNS hostname              |                                                                              |
|                             | mDNS hostname             | GSP9300-036.local                                                            |
|                             | MAC Address               | 00:22:24:81:7E:22                                                            |
|                             | TCP/IP Address            | 172.16.22.157                                                                |
|                             | Instrument Address String | TCPIP0::172.16.22.157::inst0::INSTR<br>TCPIP0::172.16.22.157::hislip0::INSTR |

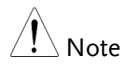

LXI

The LXI icon in the GSP-9300 display will flash when the Identification setting is turned on.

View & ModifyThe View & Modify Configuration allows youConfigurationto modify the LAN settings from the browser.

Press the *Modify Configuration* button to modify any of the configuration files.

A password must be entered to alter the settings.

Default password: lxiWNpwd [Note: password is case sensitive.]

| G <mark>W</mark> INSTEK                                                                                          |                                         | LXI                          |  |
|----------------------------------------------------------------------------------------------------|-----------------------------------------|------------------------------|--|
| Welcome Page                                                                                                    | Configuration of your spectrum analyzer |                              |  |
| View & Modify Configuration                                                                                      | Apply Undo Change Facto                 | ory Defaults                 |  |
| and the second second second second second second second second second second second second second second second | TCP/IP Configuration                    | Automatic(DHCP)              |  |
| SCP1 Command                                                                                                    | Mode                                    | © Manual                     |  |
| Get Image                                                                                                    | IP Address                              | 172.16.22.157                |  |
|                                                                                                    | Subnet Mask                             | 255.255.128.0                |  |
|                                                                                                    | Gateway                                 | 172.16.0.254                 |  |
|                                                                                                    | DNS Server                              | 172.16.1.248<br>172.16.1.252 |  |
|                                                                                                    | DNS hostname                            | GSP9300-036                  |  |
|                                                                                                    | Description                             | GWINSTEK-GSP9300-036         |  |
|                                                                                                    | HiSLIP Port                             | 4880                         |  |
|                                                                                                    | Password                                | Change Password              |  |
|                                                                                                    | (Enter Old Password)                    |                              |  |
|                                                                                                    | (Enter New Password)                    |                              |  |
|                                                                                                    | (Confirm New Password)                  |                              |  |

SCPI Command The SCPI Command page allows you to enter SCPI commands directly from the browser for full remote control. Please see the programming manual for details. A password must be entered before remote commands can be used.

> Default password: lxiWNpwd [Note: password is case sensitive.]

| G <sup>w</sup> INSTEK.      |                                         | LXI        |
|-----------------------------|-----------------------------------------|------------|
| Welcome Page                | SCPI Command                            |            |
| View & Modify Configuration | > *IDN?                                 | *RST       |
| SCPI Command                | > GWINSTER, GSP9300, EN203036, T2.0.1.2 | *IDN?      |
|                             |                                         | :SYST:ERR? |
|                             | Enter SCPI command or overy             |            |
|                             | Write Read Write & Read                 |            |

## Get Image The Get Image page allows the browser to remotely capture a screenshot of the GSP-9300 display.

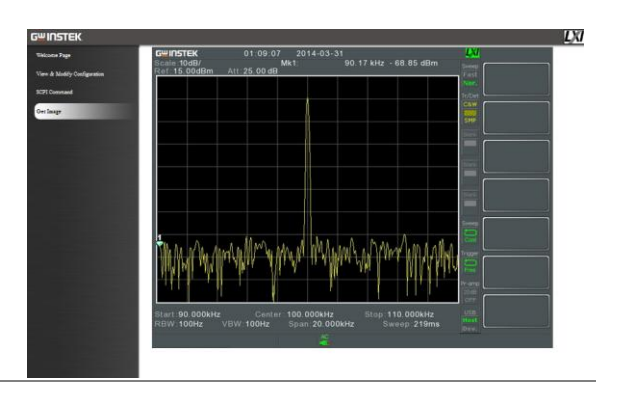

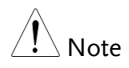

For further details, please see the programming manual, available on the GW Instek web site @ www.gwinstek.com.

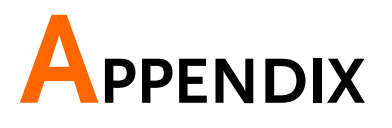

## Replace the Clock Battery

| Background | The system clock using a button ba                               | The system clock and wake-up clock keep time using a button battery. |  |  |
|------------|------------------------------------------------------------------|----------------------------------------------------------------------|--|--|
|            | Battery type:                                                    | CR2032, 3V, 210mAh                                                   |  |  |
| Connection | 1. Turn off the GSP-<br>remove the batter<br>battery (if connect | 9300 and<br>y cover and<br>ted).                                     |  |  |

2. Replace the battery with the same type and specification.

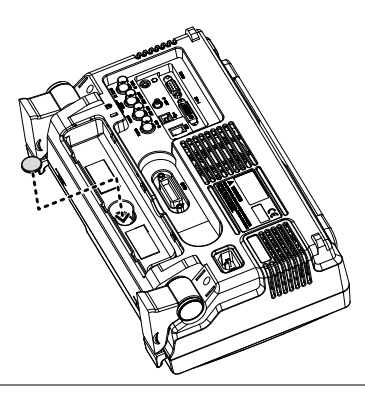

## **GSP-9300** Specifications

The specifications apply when the GSP is powered on for at least 30 minutes to warm-up to a temperature of 20°C to 30°C, unless specified otherwise.

#### Frequency

| Frequency      |                                            |                                                                                                    |                                                |  |
|----------------|--------------------------------------------|----------------------------------------------------------------------------------------------------|------------------------------------------------|--|
|                | Range                                      | 9 kHz to 3.0 GHz                                                                                                    |                                                |  |
|                | Resolution                                 | 1 Hz                                                                                                    |                                                |  |
| Frequency Ref  | ference                                    |                                                                                                    |                                                |  |
|                | Accuracy                                   | ±(period since last adjustment X aging rate) +<br>stability over temperature + supply voltage<br>stability           |                                                |  |
|                | Aging Rate                                 | ±2 ppm max.                                                                                                    | 1 year after last<br>adjustment                |  |
|                | Frequency<br>Stability over<br>Temperature | ±0.025 ppm                                                                                                    | 0 to 50 °C                                     |  |
|                | Supply Voltage<br>Stability                | ±0.02 ppm                                                                                                    |                                                |  |
| Frequency Rea  | adout Accuracy                             |                                                                                                    |                                                |  |
|                | Start, Stop,<br>Center, Marker             | ±(marker frequency indication X frequency<br>reference accuracy + 10% x RBW + frequency<br>resolution <sup>1</sup> ) |                                                |  |
|                | Trace points                               | Max 601 points, min 6 poir                                                                                           | nts                                            |  |
| Marker Freque  | ency Counter                               | · · · · · · · · · · · · · · · · · · ·                                                                                |                                                |  |
|                | Resolution                                 | 1 Hz, 10 Hz, 100 Hz, 1 kHz                                                                                           | Z                                              |  |
|                | Accuracy                                   | ±(marker frequency<br>indication X frequency<br>reference accuracy +<br>counter resolution)                          | RBW/Span >=0.02 ;<br>Mkr level to DNL>30<br>dB |  |
| Frequency Span |                                            |                                                                                                    |                                                |  |
|                | Range                                      | 0 Hz (zero span), 100 Hz<br>to 3 GHz                                                                                 |                                                |  |
|                | Resolution                                 | 1 Hz                                                                                                    |                                                |  |
|                | Accuracy                                   | $\pm$ frequency resolution <sup>1</sup>                                                                              | RBW: Auto;                                     |  |

## **GWINSTEK**

| Phase Noise                                        |                        |                            |                      |  |
|----------------------------------------------------|------------------------|----------------------------|----------------------|--|
|                                                    | Offset from            |                            | Fc =1 GHz; RBW = 1   |  |
|                                                    | Carrier                |                            | kHz, VBW = 10 Hz;    |  |
|                                                    |                        |                            | Average $\geq$ 40    |  |
|                                                    | 10 kHz                 | <-88 dBc/Hz                | Typical <sup>e</sup> |  |
|                                                    | 100 kHz                | <-95 dBc/Hz                | Typical              |  |
|                                                    | 1 MHz                  | <-113 dBc/Hz               | Typical              |  |
| Resolution Ba                                      | andwidth (RBW) Fil     | ter                        |                      |  |
|                                                    | Filter Bandwidth       | 1 Hz to 1 MHz in 1-3-10    | -3dB bandwidth       |  |
|                                                    |                        | sequence                   |                      |  |
|                                                    |                        | 200 Hz, 9 kHz, 120 kHz,    | -6dB bandwidth       |  |
|                                                    |                        | 1MHz                       |                      |  |
|                                                    | Accuracy               | $\pm$ 8%, RBW = 1MHz       | Nominal <sup>3</sup> |  |
|                                                    |                        | ± 5%, RBW < 1MHz           | Nominal              |  |
|                                                    | Shape Factor           | < 4.5:1                    | Normal Bandwidth     |  |
|                                                    |                        |                            | ratio: -60dB:-3dB    |  |
| Video Bandwidth (VBW) Filter                       |                        |                            |                      |  |
|                                                    | Filter Bandwidth       | 1 Hz to 1 MHz in 1-3-10    | -3dB bandwidth       |  |
|                                                    |                        | sequence                   |                      |  |
| [1] Frequency Resolution = Span/(Trace points - 1) |                        |                            |                      |  |
| [2] Typical spe                                    | ecifications in this d | atasheet mean that the per | formance can be      |  |

exhibited in 80% of the units with a 95% confidence level over the temperature range 20 to 30 °C. They are not covered by the product warranty.

[3] Nominal values indicate expected performance. They are not covered by the product warranty.

#### Amplitude

| Amplitude Range          |                  |                          |                    |  |
|--------------------------|------------------|--------------------------|--------------------|--|
|                          | Measurement      | 100 kHz to 1 MHz         | Displayed Average  |  |
|                          | Range            |                          | Noise Level (DANL) |  |
|                          |                  |                          | to 18 dBm          |  |
|                          |                  | 1 MHz to 10 MHz          | DANL to 21 dBm     |  |
|                          |                  | 10 MHz to 3 GHz          | DANL to 30 dBm     |  |
| Attenuator               |                  |                          |                    |  |
|                          | Input Attenuator | 0 to 50 dB, in 1 dB step | Auto or manual     |  |
|                          | Range            |                          | setup              |  |
| Maximum Safe Input Level |                  |                          |                    |  |
|                          | Average Total    | ≤ +33 dBm                | Input attenuator   |  |
|                          | Power            |                          | ≥10 dB             |  |
|                          | DC Voltage       | ± 50 V                   |                    |  |

## **G**<sup>w</sup>**INSTEK**

| 1 dB Gain Con | 1 dB Gain Compression |                                   |                                   |  |  |
|---------------|-----------------------|-----------------------------------|-----------------------------------|--|--|
|               | Total Power at 1st    | > 0 dBm                           | <i>Typical</i> ;Fc ≥ 50 MHz;      |  |  |
|               | Mixer                 |                                   | preamp. off                       |  |  |
|               | Total Power at the    | > -22 dBm                         | <i>Typical</i> ;Fc $\geq$ 50 MHz; |  |  |
|               | Preamp                |                                   | preamp. on                        |  |  |
|               |                       | mixer power level (dBm)= i        | nput power (dBm)-                 |  |  |
|               |                       | attenuation (dB)                  |                                   |  |  |
| Displayed Ave | rage Noise Level (C   | DANL) <sup>4</sup>                |                                   |  |  |
|               | Preamp off            | 0 dB attenuation; RF Input        | is terminated with a              |  |  |
|               |                       | 50 $\Omega$ load. RBW 10 Hz; VBV  | / 10 Hz; span 500 Hz;             |  |  |
|               |                       | reference level = -60dBm; t       | race average $\geq$ 40            |  |  |
|               | 9 kHz to 100 kHz      | < -93 dBm                         | _                                 |  |  |
|               | 100 kHz to 1          | < -90 dBm - 3 x (f/100            | -                                 |  |  |
|               | MHz                   | kHz) dB                           | Nominal                           |  |  |
|               | 1 MHz to 10 MHz       | < -122 dBm                        | -                                 |  |  |
|               | 10 MHz to 3 GHz       | < -122 dBm                        | -                                 |  |  |
|               | Preamp on             | 0 dB attenuation; RF Input        | is terminated with a              |  |  |
|               |                       | 50 $\Omega$ load ; RBW 10 Hz; VBV | ₩ 10Hz; span 500 Hz;              |  |  |
|               |                       | reference level = -60dBm; t       | race average $\geq$ 40            |  |  |
|               | 100 kHz to 1          | < -108 dBm - 3 x (f/100           | -                                 |  |  |
|               | MHz                   | kHz) dB                           |                                   |  |  |
|               | 1 MHz to 10 MHz       | < -142 dBm                        | Nominal                           |  |  |
|               | 10 MHz to 3 GHz       | < -142 dBm + 3 x (f/1             |                                   |  |  |
|               |                       | GHz) dB                           |                                   |  |  |

[4] DANL spec excludes spurious response.

#### Level Display Range<sup>4</sup>

| Runge            |                            |                       |
|------------------|----------------------------|-----------------------|
| Scales           | Log, Linear                |                       |
| Units            | dBm, dBmV, dBuV, V, W      |                       |
| Marker Level     | 0.01 dB                    | Log scale             |
| Readout          |                            |                       |
|                  | 0.01 % of reference level  | Linear scale          |
| Level Display    | Trace, Topographic,        | Single / split        |
| Modes            | Spectrogram                | Windows               |
| Number of Traces | 4                          |                       |
| Detector         | Positive-peak, negative-   | Can be setup for each |
|                  | peak, sample, normal,      | trace separately      |
|                  | RMS(not Video)             |                       |
| Trace Functions  | Clear & Write, Max/Min     |                       |
|                  | Hold, View, Blank, Average |                       |

## **G**<sup>w</sup>**INSTEK**

| Absolute Amp  | litude Accuracy     |                   |                  |                                         |
|---------------|---------------------|-------------------|------------------|-----------------------------------------|
|               | Absolute Point      | Center=160        | MHz ; RBW 10     | kHz; VBW 1 kHz;                         |
|               |                     | span 100 kH       | lz; log scale; 1 | dB/div; peak                            |
|               |                     | detector; 20      | to 30°C; signal  | input: 0 dBm                            |
|               | Preamp off          | ± 0.3 dB          |                  | Ref level 0 dBm;                        |
|               |                     |                   |                  | 10 dB RF attenuation                    |
|               | Preamp on           | ± 0.4 dB          |                  | Ref level -30 dBm;                      |
|               |                     |                   |                  | 0 dB RF attenuation                     |
| Frequency Res | ponse               |                   |                  |                                         |
|               | Preamp off          | Attenuation: 30°C | 10 dB; Referer   | nce: 160 MHz; 20 to                     |
|               | 100 kHz to 2.0      | ± 0.5 dB          |                  |                                         |
|               | GHz                 |                   |                  |                                         |
|               | 2GHz to 3 GHz       | ± 0.7 dB          |                  |                                         |
|               | Preamp on           | Attenuation: 30°C | 0 dB; Referenc   | te: 160 MHz; 20 to                      |
|               | 1 MHz to 2 GHz      | ± 0.6 dB          |                  |                                         |
|               | 2 GHz to 3 GHz      | ± 0.8 dB          |                  |                                         |
| Attenuation S | witching Uncertaint | у                 |                  |                                         |
|               | Attenuator setting  | 0 to 50 dB ir     | 1 dB step        |                                         |
|               | Uncertainty         | ± 0.15 dB         |                  | reference: 160 MHz,<br>10dB attenuation |
| RBW Filter Sw | itching Uncertainty |                   |                  |                                         |
|               | 1 Hz to 1 MHz       | ± 0.25 dB         |                  | reference : 10 kHz<br>RBW               |
| Level Measure | ement Uncertainty   |                   |                  |                                         |
|               | Overall Amplitude   | ± 1.5 dB          | 20 to 30°C; fre  | quency > 1 MHz;                         |
|               | Accuracy            |                   | Signal input 0   | to -50 dBm;                             |
|               |                     |                   | Reference leve   | l 0 to -50 dBm;                         |
|               |                     |                   | Input attenuat   | ion 10 dB;                              |
|               |                     |                   | RBW 1 kHz; V     | /BW 1 kHz; after cal;                   |
|               |                     |                   | Preamp Off       |                                         |
|               |                     | ± 0.5 dB          | Typical          |                                         |

## **GWINSTEK**

#### GSP-9300 Quick Start Guide

#### Spurious Response

| Second Harmonic |           | Preamp off; signal input -30dBm; 0      |
|-----------------|-----------|-----------------------------------------|
| Intercept       |           | dB attenuation                          |
|                 | +35 dBm   | <i>Typical</i> ; 10 MHz < fc < 775 MHz  |
|                 | +60 dBm   | <i>Typical</i> ; 775 MHz ≤ fc < 1.5 GHz |
| Third-order     |           | Preamp off; signal input -30dBm; 0      |
| Intercept       |           | dB attenuation                          |
|                 | > 1dBm    | 300 MHz to 3 GHz                        |
| Input Related   | < -60 dBc | Input signal level -30 dBm, Att.        |
| Spurious        |           | Mode, Att=0dB; 20-30°C                  |
| Residual        | <-90 dBm  | Input terminated; 0 dB attenuation;     |
| Response        |           | Preamp off                              |
| (inherent)      |           | -                                       |

#### Sweep

| Sweep Time |                |                           |                    |
|------------|----------------|---------------------------|--------------------|
|            | Range          | 310 us to 1000 s          | Span > 0 Hz        |
|            |                | 50 us to 1000 s           | Span = 0 Hz; Min   |
|            |                |                           | Resolution = 10 us |
|            | Sweep Mode     | Continuous; Single        |                    |
|            | Trigger Source | Free run; Video; External |                    |
|            | Trigger Slope  | Positive or negative edge |                    |

#### **RF** Preamplifier

| Frequency Range | 1 MHz to 3 GHz |                            |
|-----------------|----------------|----------------------------|
| Gain            | 18 dB          | Nominal                    |
|                 |                | (installed as<br>standard) |

#### Front Panel Input/Output

#### RF Input

| Connector Type | N-type female |                         |
|----------------|---------------|-------------------------|
| Impedance      | 50 ohm        | Nominal                 |
| VSWR           | <1.6 :1       | 300 kHz to 3 GHz; Input |
|                |               | attenuator $\geq$ 10 dB |

## G≝INSTEK

| Power for Opt  | ion                     |                   |                     |                                 |
|----------------|-------------------------|-------------------|---------------------|---------------------------------|
|                | Connector Type          | SMB male          |                     |                                 |
|                | Voltage/Current         | DC +7V / 500 m/   | A max               | With short-circuit protection   |
| USB Host       |                         |                   |                     |                                 |
|                | Connector Type          | A plug            |                     |                                 |
|                | Protocol                | Version 2.0       |                     | Supports<br>Full/High/Low speed |
| MicroSD Sock   | et                      |                   |                     |                                 |
|                | Protocol                | SD 1.1            |                     |                                 |
|                | Supported Cards         | microSD, micro    | SDHC                | Up to 32GB capacity             |
| Rear Panel     | Input/Output            |                   |                     |                                 |
| Reference Out  | put                     |                   |                     |                                 |
|                | Connector Type          | BNC female        |                     |                                 |
|                | <b>Output Frequency</b> | 10 MHz            |                     | Nominal                         |
|                | Output                  | 3.3V CMOS         |                     |                                 |
|                | Amplitude               |                   |                     |                                 |
|                | Output                  | 50 ohm            |                     |                                 |
|                | Impedance               |                   |                     |                                 |
| Reference Inp  | ut                      |                   |                     |                                 |
|                | Connector Type          | BNC female        |                     |                                 |
|                | Input Reference         | 10 MHz            |                     |                                 |
|                | Frequency               |                   |                     |                                 |
|                | Input Amplitude         | -5 dBm to +10 dB  | 3m                  |                                 |
|                | Frequency Lock          | Within ± 5 ppm of | of the              |                                 |
|                | Range                   | input reference f | requency            |                                 |
| Alarm Output   |                         |                   |                     |                                 |
|                | Connector Type          | BNC female        |                     | Open-collector                  |
| Trigger Input/ | Gated Sweep Input       | <u>t</u>          |                     |                                 |
|                | Connector Type          | BNC female        |                     |                                 |
|                | Input Amplitude         | 3.3V CMOS         |                     |                                 |
|                | Switch                  | Auto selection by | function            |                                 |
| LAN TCP/IP Ir  | nterface                |                   |                     |                                 |
|                | Connector Type          | RJ-45             |                     |                                 |
|                | Base                    | 10Base-T; 100Bas  | se-Tx; Auto         | -MDIX                           |
| USB Device     |                         |                   |                     |                                 |
|                | Connector Type          | B plug            | For remote supports | te control only;<br>USB TMC     |
|                | Protocol                | Version 2.0       |                     |                                 |

IF Output

| Connector Type | SMA female |         |
|----------------|------------|---------|
| Impedance      | 50 ohm     | Nominal |

## G≝INSTEK

|                          | IF Frequency   | 886 MHz                                                            | Nominal                                           |
|--------------------------|----------------|--------------------------------------------------------------------|---------------------------------------------------|
|                          | Output level   | -25 dBm                                                            | 10 dB attenuation; RF                             |
|                          |                |                                                                    | input: 0 dBm @ 1 GHz                              |
| Earphone Ou <sup>-</sup> | tput           |                                                                    |                                                   |
|                          | Connector Type | 3.5mm stereo jack, wi                                              | red for mono operation                            |
| Video Output             | :              |                                                                    |                                                   |
|                          | Connector Type | DVI-I ( integrated ana<br>Link. Compatible with<br>through adapter | log and digital) , Single<br>VGA or HDMI standard |
| RS232 Interfa            | ce             |                                                                    |                                                   |
|                          | Connector Type | D-sub 9-pin female                                                 | Tx,Rx,RTS,CTS                                     |
| GPIB Interfac            | e (Optional)   |                                                                    |                                                   |
|                          | Connector Type | IEEE-488 bus connect                                               | or                                                |
| AC Power Inp             | ut             |                                                                    |                                                   |
|                          | Power Source   | AC 100 V to 240 V, 50<br>Auto range selection                      | / 60 Hz                                           |
| Battery Pack (           | (Optional)     | Ū                                                                  |                                                   |
|                          | Battery pack   | 6 cells, Li-Ion                                                    | With UN38.3                                       |
|                          |                | rechargeable, 3S2P                                                 | Certification                                     |
|                          | Voltage        | DC 10.8 V                                                          |                                                   |
|                          | Capacity       | 5200 mAh / 56Wh                                                    |                                                   |

#### General

| Internal Data<br>storage | 16 MB nominal         |                         |
|--------------------------|-----------------------|-------------------------|
| Power                    | <65 W                 |                         |
| Consumption              |                       |                         |
| Warm-up Time             | < 30 minutes          |                         |
| Temperature Range        | +5 °C to +45 °C       | Operating               |
|                          | -20 °C to + 70 °C     | Storage                 |
| Weight                   | 4.5 kg (9.9 lb)       | Inc. all options        |
|                          |                       | (Basic+TG+GPIB+Battery) |
| Dimensions               | 210 x 350 x 100 (mm)  | Approximately           |
|                          | 8.3 x 13.8 x 3.9 (in) |                         |

### Tracking Generator<sup>5</sup> (Optional)

| Frequency Range   | 100 kHz to 3 GHz                 |                             |  |
|-------------------|----------------------------------|-----------------------------|--|
| Output Power      | -50 dBm to 0 dBm in 0.5 dB steps |                             |  |
| Absolute Accuracy | ± 0.5 dB                         | @160 MHz, -10 dBm,          |  |
|                   |                                  | Source attenuation 10 dB,   |  |
|                   |                                  | 20 to 30°C                  |  |
| Output Flatness   | Referenced to 160 MH             | Hz, -10 dBm                 |  |
|                   | 100 kHz to 2 GHz                 | ± 1.5 dB                    |  |
|                   | 2 GHz to 3 GHz                   | ± 2 dB                      |  |
| Output Level      | ± 0.8 dB                         | Referenced to -10 dBm       |  |
| Switching         |                                  |                             |  |
| Uncertainty       |                                  |                             |  |
| Harmonics         | < -30 dBc                        | Typical, output level = -10 |  |
|                   |                                  | dBm                         |  |
| Reverse Power     | +30 dBm max.                     |                             |  |
| Connector type    | N-type female                    |                             |  |
| Impedance         | 50 ohm                           | Nominal                     |  |
| Output VSWR       | < 1.6:1                          | 300 kHz to 3 GHz, source    |  |
| -                 |                                  | attenuation $\geq$ 12 dB    |  |

[5] The minimum RBW filter is 10kHz when the TG output is ON.

#### USB Power Sensor (Optional)

| Туре                            | Average power se                          | ensor Model: PWS-06 |  |
|---------------------------------|-------------------------------------------|---------------------|--|
| Interface to Meter              | USB cable to GSP9300 Front-Panel USB Host |                     |  |
| Connector Type                  | N-type male, 50 ohm nominal               |                     |  |
| Input VSWR                      | 1.1:1                                     | Typical             |  |
|                                 | 1.3: 1                                    | Max                 |  |
| Input Frequency                 | 1 to 6200 MHz                             |                     |  |
| Sensing Level                   | -32 to +20 dBm                            |                     |  |
| Max. Input Damage $\leq$ 27 dBm |                                           |                     |  |
| Power                           |                                           |                     |  |

| Power             | -30 dBm to +5 dBm:                                      |  |  |
|-------------------|---------------------------------------------------------|--|--|
| Measurement       | 1 MHz to 3GHz: ±0.1 dB typical; ±0.3 dB max.            |  |  |
| Uncertainty       | 3 GHz to 6 GHz: ±0.15 dB typical; ±0.3 dB max.          |  |  |
| @ 25 °C           | +5 dBm to +12 dBm:                                      |  |  |
|                   | 1 MHz to 3GHz: ±0.15 dB typical; ±0.3 dB max.           |  |  |
|                   | 3 GHz to 6 GHz: ±0.15 dB typical; ±0.3 dB max           |  |  |
|                   | +12 dBm to +20 dBm:                                     |  |  |
|                   | 1 MHz to 3GHz: $\pm 0.2$ dB typical; $\pm 0.4$ dB max.  |  |  |
|                   | 3 GHz to 6 GHz: $\pm 0.2$ dB typical; $\pm 0.4$ dB max. |  |  |
| Power             | -30 dBm to +5 dBm:                                      |  |  |
| Measurement       | 1 MHz to 3GHz: ±0.25 dB typical                         |  |  |
| Uncertainty       | 3 GHz to 6 GHz: ±0.25 dB typical                        |  |  |
| @ 0 to 25 °C      |                                                         |  |  |
|                   | +5 dBm to +12 dBm:                                      |  |  |
|                   | 1 MHz to 3GHz: ±0.20 dB typical                         |  |  |
|                   | 3 GHz to 6 GHz: ±0.20 dB typical                        |  |  |
|                   | +12 dBm to +20 dBm:                                     |  |  |
|                   | 1 MHz to 3GHz: ±0.35 dB typical                         |  |  |
|                   | 3 GHz to 6 GHz: ±0.30 dB typical                        |  |  |
| Linearity @ 25 °C | ±3 %                                                    |  |  |
| Measurement       | 100 ms for Low Noise Mode Typical                       |  |  |
| Speed             | 30 ms for Fast Mode                                     |  |  |

## **GSP-9300** Dimensions

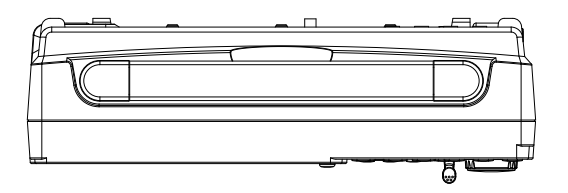

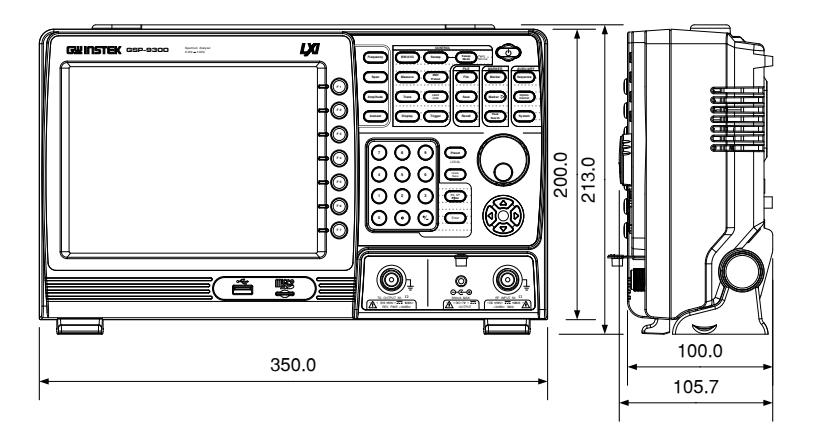

## Declaration of Conformity

#### We

#### GOOD WILL INSTRUMENT CO., LTD.

No. 7-1, Jhongsing Rd, Tucheng Dist., New Taipei City 236, Taiwan

#### GOOD WILL INSTRUMENT (SUZHOU) CO., LTD.

No. 69 Lushan Road, Suzhou New District Jiangsu, China.

declare that the below mentioned product

#### Type of Product: Spectrum Analyzer

Model Number: GSP-9300

is herewith confirmed to comply with the requirements set out in the Council Directive on the Approximation of the Laws of the Member States relating to the Low Voltage Directive (2006/95/EC) and Electromagnetic Compatibility (2004/108/EC).

For the evaluation regarding the Electromagnetic Compatibility and Low Voltage Directive, the following standards were applied:

|                                      | h                                                 |                                      |
|--------------------------------------|---------------------------------------------------|--------------------------------------|
| EN 61326-1 :                         | Electrical equipment for measurement, control and |                                      |
| EN 61326-2-1:                        | laboratory use EMC requirements (2006)            |                                      |
| EN 61326-2-2:                        |                                                   |                                      |
| Conducted and Radiated Emissions     |                                                   | Electrostatic Discharge              |
| EN 55011: 2009+A1: 2010              |                                                   | EN 61000-4-2: 2009                   |
| Current Harmonic                     |                                                   | Radiated Immunity                    |
| EN 61000-3-2: 2006+A1: 2009+A2: 2009 |                                                   | EN 61000-4-3: 2006+A1: 2008+A2 :2010 |
| Voltage Fluctuation                  |                                                   | Electrical Fast Transients           |
| EN 61000-3-3: 2008                   |                                                   | EN 61000-4-4: 2012                   |
|                                      |                                                   | Surge Immunity                       |
|                                      |                                                   | EN 61000-4-5: 2006                   |
|                                      |                                                   | Conducted Susceptibility             |
|                                      |                                                   | EN 61000-4-6: 2009                   |
|                                      |                                                   | Power Frequency Magnetic Field       |
|                                      |                                                   | EN 61000-4-8: 2010                   |
|                                      |                                                   | Voltage Dips/ Interrupts             |
|                                      |                                                   | EN 61000-4-11: 2004                  |

O EMC

| Low Voltage Equipment Directive 2006/95/EC |                                      |  |  |
|--------------------------------------------|--------------------------------------|--|--|
| Safety Requirements                        | EN 61010-1: 2010 (Third Edition)     |  |  |
|                                            | EN 61010-2-030: 2010 (First Edition) |  |  |